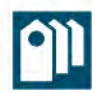

## GUÍA PARA LA PRESENTACIÓN DE LA SOLICITUD DE SUBVENCIONES A LA REHABILITACIÓN, REPARACIÓN Y ADECUACIÓN DE EDIFICIOS A TRAVÉS DE LA SEDE ELECTRÓNICA DEL AYUNTAMIENTO DE MÁLAGA.

Instituto Municipal de la Vivienda, la Rehabilitación y la Regeneración Urbana

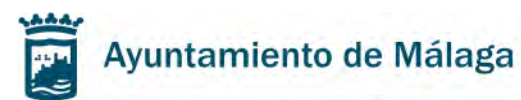

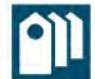

### <u>ÍNDICE</u>

| <ol> <li>Guía para la presentación de la Solicitud de subvenciones a la Rehabilitación,<br/>reparación y adecuación de edificios a través de la sede electrónica del<br/>Ayuntamiento de Málaga</li></ol> | _2 |
|----------------------------------------------------------------------------------------------------|----|
| 2. Guía para completar el Documento 2. Declaración responsable sobre<br>causas de exclusión                                                                                                    | 9  |
| 3. Guía para completar el Documento 3. Declaración responsable sobre<br>percepción de otras ayudas                                                                                                    | 12 |
| 4. Guía para completar el Documento nº 4. Declaración responsable sobre condiciones socioeconómicas                                                                                                    | 15 |
| 5. Errores frecuentes al solicitar la subvención a la Rehabilitación, reparación<br>y adecuación de edificios                                                                                             | 18 |

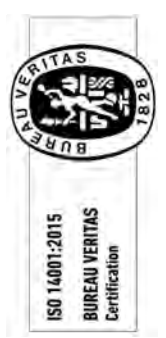

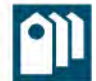

### 1. <u>Guía para la presentación de la Solicitud de subvenciones a la Rehabilitación,</u> reparación y adecuación de edificios a través de la sede electrónica del <u>Ayuntamiento de Málaga.</u>

Esta guía se elabora con objeto de facilitar la presentación de la solicitud de subvenciones para la Rehabilitación de edificios y la cumplimentación de los formularios necesarios para su tramitación. Se recomienda su lectura atenta antes de iniciar el trámite a través de la sede electrónica del Ayuntamiento de Málaga.

Para comenzar, se debe acceder a la sede electrónica del Ayuntamiento de Málaga (<u>www.sede.malaga.eu</u>) y seleccionar el trámite creado para la Convocatoria de Subvenciones a la Rehabilitación, adecuación y reparación de edificios.

Debe pulsar el enlace "Acceder con certificado".

A continuación deberá elegir el Certificado digital con el que va a realizar la solicitud. Se puede realizar con el Certificado Digital de la Comunidad de Propietarios, Entidad o persona física solicitante, o bien con el Certificado Digital de la persona o entidad nombrada como representante por el interesado/a.

Una vez elegido el Certificado digital aparecerá una primera pestaña "Inicio":

 En esta pestaña le aparecerán automáticamente rellenadas las casillas del NIF/NIE y Nombre y Apellidos, coincidiendo con el Certificado Digital elegido. Se debe indicar si se actúa en calidad de "Interesado" o "Representante".
 En el caso en que se realice la solicitud con el Certificado Digital de la Comunidad de Propietarios o de la Entidad solicitante, se debe marcar la casilla "Interesado". Cuando se realice con el Certificado Digital de la persona o entidad nombrada como representante, se deberá marcar la casilla "Representante".

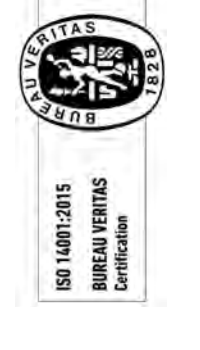

|                                                  | NOMBRE APELLIDO APELLIDO - DNI  O Desconectar |
|--------------------------------------------------|-----------------------------------------------|
| MI CARPETA                                       | Preguntas Frecuentes (FAQ) Ayuda              |
| Convocatoria de subvenciones a la rehabilitación | , adecuación y reparación de edificios        |
| Tramite                                          | Requisitos Técnicos                           |
| Inicio Solicitud Documentación Firma             |                                               |
| NIF/NIE                                          |                                               |
| Nombre                                           |                                               |
| Primer apellido                                  |                                               |
| Segundo apellido                                 |                                               |
| En calidad de: O Interesado Representante        |                                               |

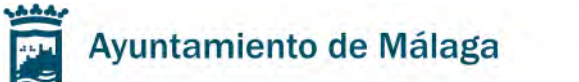

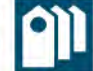

En el apartado "Opciones de notificación" deben consignarse los datos de contacto para recibir las futuras notificaciones. La casilla "Dirección postal" solo podrá marcarse en los casos en el que el solicitante de la subvención sea una persona física.

| Opciones de notificación                                                                       | 1:                                                                                                    |   |
|------------------------------------------------------------------------------------------------|----------------------------------------------------------------------------------------------------|---|
| Seleccione el medio por el que desea ser r                                                     | otificado                                                                                                    |   |
| Sede Electrónica del Ayuntamiento (https://www.initeduction.com/page/2014/2014)                | l/sede.malaga.eu) ○ Dirección postal                                                                                                    |   |
| Los sujetos obligados a relacionarse electrón<br>39/2015, de 1 de octubre, del Procedimiento / | camente con las Administraciones Públicas habrán de seleccionar medio de notificación electrónico de acuerdo con el artículo 14 de la Ley<br>Administrativo Común de las Administraciones Públicas. |   |
| Correo electrónico para preaviso u otra<br>información                                         |                                                                                                    |   |
| Móvil                                                                                          |                                                                                                    | 1 |
| Dirección postal                                                                               | Editar                                                                                                    |   |
| Órgano de destino                                                                              | INSTITUTO MUNICIPAL DE LA VIVIENDA (AYTO. MALAGA) (LA0000584)                                                                                                    |   |
|                                                                                                | Paso Siguiente 🔸                                                                                                    |   |

 Una vez completado todos los datos, debe pulsar el enlace "Paso Siguiente". Se abrirá la pestaña "<u>Solicitud</u>":

|                     | Inicio Solicitud Documentad | Jón Firma  |  |
|---------------------|-----------------------------|------------|--|
| ITAS                | Representante               |            |  |
|                     | Interesado                  |            |  |
| AUB                 | Tipo Persona                | Juridica 🗸 |  |
|                     | DNI/NIF/NIE                 |            |  |
| ITAS                | Nombre/Razón Social         |            |  |
| U1:2                | Primer apellido             |            |  |
| BUREAU<br>Certifica | Segundo apellido            |            |  |

En el caso de haber marcado en la pestaña anterior la opción "Representante", en esta pestaña deberá completar los datos del "Interesado", ya sea Comunidad de Propietarios, entidad o persona física.

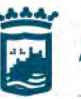

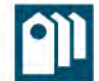

Paso Siguiente 👂

3. A continuación deberá introducir la localización del edificio pulsando "Añadir", y completar los datos solicitados referentes a nº de bloques, viviendas, plantas y locales. En este apartado debe indicar si ha solicitado subvención en convocatorias anteriores y si han comenzados las obras de rehabilitación. Por último, debe elegir la modalidad de subvención que solicita.

| Localización                                                                                                    |                                            |
|----------------------------------------------------------------------------------------------------|--------------------------------------------|
| Dirección del Edificio *                                                                                                    | No se ha indicado ninguna dirección Añadir |
| Datos de la actuac                                                                                                    | ión                                        |
| N° de bloques<br>N° de viviendas<br>N° de plantas<br>N° de locales                                                                                                    |                                            |
| Tengo solicitada subvención en Anualidad Nº Expediente (con formato: Las obras ya se encuentran inic Modalidad de subv Seleccione una opción*                                                       | otras convocatorias anteriores con:        |
| Rehabilitación del Centro<br>Rehabilitación de Barriadas<br>Rehabilitación Especial Tipo A<br>Rehabilitación Especial Tipo C<br>Rehabilitación Especial Tipo C<br>Rehabilitación Especial Tipo D (A | Nquiler) v                                 |

4. Para terminar de completar la pestaña "Solicitud", se debe marcar la casilla "He leído y acepto la información de datos de carácter personal".

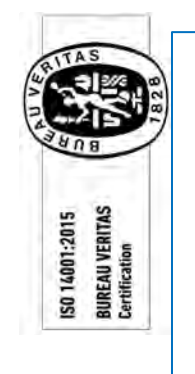

#### Comprobación de datos

□ No autorizo al Excmo. Ayuntamiento de Málaga a que compruebe, por medios propios o solicitando a otras Administraciones Públicas, todos aquellos datos o informaciones necesarios que resulten exigibles al amparo de esta solicitud.

Aviso legal \*

#### He leído y acepto la información de datos de carácter personal\*.

En cumplimiento del Art. 5 de la Ley Orgánica 15/1999, de Protección de Datos de Carácter Personal, le informamos de que sus datos pasarán a formar parte de un Fichero debidamente inscrito ante la Agencia Española de Protección de Datos, responsabilidad del Instituto Municipal de la Vivienda, con la finalidad de gestionar su participación en el programa objeto de esta solicitud y la obtención de datos estadísticos acordes con los fines del IMV. Sus datos podrán ser cedidos en orden a poder cumplir adecuadamente con la finalidad descrita y para la que fueron recoglidos los mismos, así como según lo previsto por la legislación aplicable. Puede ejercer sus derechos de acceso, rectificación, cancelación y oposición ante el Instituto Municipal dela Vivienda, en la calle Saint Exupéry, num 22, CP 29007, Málaga.

Paso Anterior

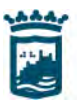

ISO 14001:2015 BUREAU VERITAS Certification

## Ayuntamiento de Málaga

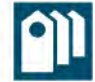

5. Al pulsar "Paso Siguiente" se abrirá la pestaña "Documentación":

| Inicio Solicitud                                                                                                    | Documentación Firma                                                                                                    |  |  |  |  |  |
|----------------------------------------------------------------------------------------------------|----------------------------------------------------------------------------------------------------|--|--|--|--|--|
| Documentación: D<br>Documentación Ad                                                                                       | ocumentación específica del tramite<br>icional: En este apartado puede adjuntarse cualquier otra documentación que se estime oportuna.                                                                                                    |  |  |  |  |  |
| La suma total del ta                                                                                                    | naño de los documentos aportados no puede superar el máximo de 50 Mb.                                                                                                    |  |  |  |  |  |
| Documentad                                                                                                    | sión                                                                                                    |  |  |  |  |  |
| * DECLARACIÓN DE NO ESTAR INCURSO EN CAUSAS DE EXCLUSIÓN (Documento nº 2)<br>Seleccionar archivo<br>Ninguno archivo selec. |                                                                                                    |  |  |  |  |  |
| Solo se admiten doc                                                                                                    | umentos PDF.                                                                                                    |  |  |  |  |  |
| * DECLARACIÓN RESPONSABLE DE PERCEPCIÓN DE OTRAS AYUDAS (Documento nº 3)<br>Seleccionar archivo<br>Ninguno archivo selec.  |                                                                                                    |  |  |  |  |  |
| Solo se admiten doc                                                                                                    | umentos PDF.                                                                                                    |  |  |  |  |  |
| ESCRITURA DE<br>Seleccionar archive<br>Solo se admiten doc                                                                 | PROPIEDAD Ninguno archivo selec. umentos PDF.                                                                                                    |  |  |  |  |  |
| ESCRITURA DE<br>Seleccionar archiv                                                                                         | CONSTITUCIÓN DE SOCIEDAD Ninguno archivo selec.                                                                                                    |  |  |  |  |  |
| COPIA DEL DN<br>SOLICITANTE<br>Seleccionar archiv<br>Solo se admiten doc                                                   | I/NIF DEL PROPIETARIO, ARRENDATARIO O USUFRUCTUARIO, CASO DE QUE SEA DISTINTO DEL         I) Ninguno archivo selec.         umentos PDF.                                                                                                    |  |  |  |  |  |
| PODER DE REF<br>Seleccionar archivo                                                                                        | RESENTACIÓN DE LA SOCIEDAD O ACTA DE NOMBRAMIENTO DE LA COMUNIDAD<br>Ninguno archivo selec.                                                                                                    |  |  |  |  |  |
| ACTA DE LA CO<br>Seleccionar archivo<br>Solo se admiten docu                                                               | MUNIDAD CON PETICIÓN DE SUBVENCIÓN A IMV         Ninguno archivo selec.         Immentos PDF.                                                                                                    |  |  |  |  |  |
| SOLICITUD PAR<br>ADMINISTRADO                                                                                              | A ACOGERSE A LOS BENEFICIOS DEL CONVENIO SUSCRITO ENTRE EL IMV Y EL COLEGIO DE<br>DRES DE FINCAS (Documento nº 4)<br>] Ninguno archivo selec.                                                                                                    |  |  |  |  |  |
| CERTIFICADO I<br>Seleccionar archivo                                                                                       | BANCARIO TITULARIDAD CUENTA<br>Ninguno archivo selec.                                                                                                    |  |  |  |  |  |
| PRESUPUESTO<br>Seleccionar archivo                                                                                         | DE EMPRESA HOMOLOGADA (1) Ininguno archivo selec. Imentos PDF.                                                                                                    |  |  |  |  |  |
| PRESUPUESTO<br>Seleccionar archivo                                                                                         | DE EMPRESA HOMOLOGADA (2) I Ninguno archivo selec.                                                                                                    |  |  |  |  |  |
| PRESUPUESTO<br>Seleccionar archivo                                                                                         | DE EMPRESA HOMOLOGADA (3)<br>Ninguno archivo selec.                                                                                                    |  |  |  |  |  |
| Solo se admiten docu<br>PROYECTO TÉC<br>PDF de un tama<br>Rehabilitación o<br>Seleccionar archivo<br>Solo se admiten docu  | mentos PDF.<br>CNICO Y/O ESTUDIO ACÚSTICO Y ESTUDIO DE SEGURIDAD Y SALUD (Solo se admiten documentos<br>iño menor a 8 Mb, los archivos con un tamaño superior deberán entregarse en la Oficina de<br>en formato digital)<br>] Ninguno archivo selec.<br>imentos PDF. |  |  |  |  |  |
| CERTIFICADO I<br>Seleccionar archivo                                                                                       | DE INTERVENCIÓN DE LOS TÉCNICOS I Ninguno archivo selec. Imentos PDF.                                                                                                    |  |  |  |  |  |

Oficina de Rehabilitación Urbana

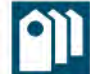

6. En esta pestaña se debe añadir toda la documentación adjunta a la solicitud que se quiera presentar. En el apartado "Documentación" aparecerán distintos epígrafes con documentación preceptiva del trámite, según los distintos casos. Para aportar documentación debe marcar la casilla "Seleccionar archivo" y elegir el documento de su ordenador para adjuntarlo.

Los dos primeros documentos "DECLARACIÓN DE NO ESTAR INCURSO EN CAUSAS DE EXCLUSIÓN (Documento n°2)" y "DECLARACIÓN RESPONSABLE DE PERCEPCIÓN DE OTRAS AYUDAS (Documento n°3)" se deben adjuntar obligatoriamente. Puede encontrar los modelos a rellenar junto a la información del trámite en la sede electrónica, y en la página web del Instituto Municipal de la Vivienda, la Rehabilitación y la Regeneración Urbana (www.imv.malaga.eu).

Si la documentación que quiere aportar no coincide con ningún epígrafe del apartado anterior, puede hacerlo en el apartado "Documentación Adicional", marcando igualmente la casilla "Seleccionar archivo".

| En este apartado puede adjuntarse cualquier ot | a documentación que se estime oportuna.            |
|------------------------------------------------|----------------------------------------------------|
| Una vez realizada la presentación puede aporta | rse más documentación adicional desde Mi Carpeta . |
| Adicional 1                                    | Adicional 1                                        |
| Seleccionar archivo Ninguno archivo selec      |                                                    |
| Solo se admiten documentos PDF.                |                                                    |
| Adicional 2                                    | Adicional 2                                        |
| Seleccionar archivo Ninguno archivo selec      |                                                    |
| Solo se admiten documentos PDF.                |                                                    |
| Adicional 3                                    | Adicional 3                                        |
| Seleccionar archivo Ninguno archivo selec      |                                                    |
| Solo se admiten documentos PDF.                |                                                    |

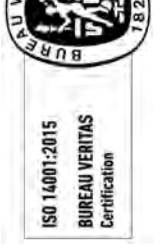

- Una vez aportada toda la documentación, debe pulsar "Paso Siguiente". Se abrirá la última pestaña "<u>Firma</u>":
- 8. Le aparecerá una previsualización de su solicitud, con los datos que ha marcado:

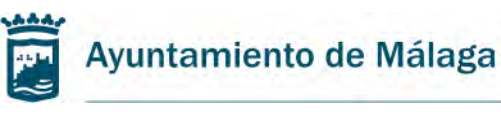

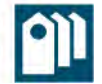

Firmar y Presentar

Inicio Solicitud Documentación Firma Firmar Solicitud SOLICITUD DE CONVOCATORIA DE SUBVENCIONES A LA REHABILITACIÓN, ADECUACIÓN Y REPARACIÓN DE EDIFICIOS Original solicitud-subrehab-093622 L Descargar visualizarSolicitud.seam ± . = 1/1 - 64% + 🗄 🔊 ō Ayuntamiento de Málaga 911 Monitipal de CONVOCATORIA DE SUBVENCIONES A LA REHABILITACIÓN, ADECUACIÓN Y REPARACIÓN DE EDIFICIOS TITLE F ٦ REPRESENTANTE S DE NOTIFICACIÓN Dirección pesta Sede Electrónica del Ay 1 li. MALAGA TOS DE LA ACTUACIÓN ٦ Tengo solicitada subv ión en otras NEE Las obras se encuentran ya iniciadas HODALIDAD DE SUEVENCIÓN QUE SOLICITA DECLARACIÓN DE NO ESTAR INCURSO EN CAUSAS DE EXCLUSIÓN (Documento nº 2) Driginal declaracion\_de\_no\_estat\_incurso\_en\_causas\_de\_exclusion\_(documento\_n\*\_2) L Descargar DECLARACIÓN RESPONSABLE DE PERCEPCIÓN DE OTRAS AYUDAS (Documento nº 3) Original declaracion\_responsable\_de\_percepcion\_de\_otras\_ayudas\_(documento\_ne\_3) A Descargar < Paso Anterior NOTA: Existe un método de firma alternativo. Cambiar método de firma,

BUREAU VERITAS Certification ISO 14001:2015

En este último paso, debe comprobar que todos los datos introducidos en la solicitud son correctos. Una vez comprobados, debe marcar "Firmar y Presentar". Para poder realizar la firma, debe tener instalado "Autofirma 1.5 o superior" en su ordenador. Le aparecerá la siguiente pantalla:

| Ayuntamiento<br>de Málaga                                                                                    |  |
|----------------------------------------------------------------------------------------------------|--|
| Firma con certificado local                                                                                  |  |
| Firmar                                                                                                    |  |
| Advertencia: La firma se va a realizar con AutoFirma. Asegúrese de tener instalado AutoFirma 1.5 o superior. |  |
| Cancelar                                                                                                    |  |

Oficina de Rehabilitación Urbana

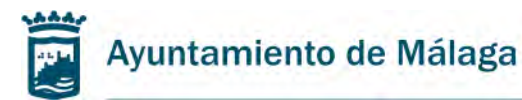

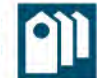

- 9. Al pulsar "Firmar" le aparecerá una petición para abrir "Autofirma". Una vez aceptado, debe seleccionar el Certificado digital con el que va a realizar la firma.
- 10. En la última pantalla le saldrá la confirmación de la presentación de su solicitud, indicándole el nº de instancia. Puede descargarse el justificante de presentación, donde vendrá el día, la hora y el número de registro de entrada, y comprobar los documentos adjuntos a la solicitud presentados.

| Se ha realizado la presentación<br>Pulse <mark>aquí</mark> para descargar el ju                                                                    | de la instancia P-2022000289<br>stificante de la presentación                                                                                    |                              |                                                                                                    |
|----------------------------------------------------------------------------------------------------|----------------------------------------------------------------------------------------------------|------------------------------|----------------------------------------------------------------------------------------------------|
| ocumentos presentados                                                                                                    |                                                                                                    |                              |                                                                                                    |
| <ul> <li>SOLICITUD DE CONVOCATORIA I</li> <li>DECLARACIÓN DE NO ESTAR INC</li> <li>DECLARACIÓN RESPONSABLE E</li> <li>Lista de trámites</li> </ul> | DE SUBVENCIONES A LA REHABILITACION, ADECUACI<br>CURSO EN CAUSAS DE EXCLUSIÓN (Documento n° 2)<br>DE PERCEPCIÓN DE OTRAS AYUDAS (Documento n° 3) | ON Y REPARACION DE EDIFICIOS | Mis trámites                                                                                                    |
| iede Electrónica<br>yuntamiento de Málaga<br>wenida de Cervantes, 4<br>9016 - MáLAGA.<br>j <u>f</u> 951 926 010                                    | Normativa Reguladora<br>Verificación de Certificados<br>Verificación de Documentos<br>Calendario del Contribuyente<br>Trámites y Gestiones       | Siguenos<br>f V 🗅 🕲 🕇        | Ayuntamiento de Málaga<br>Sede Electrónica<br>Gobierno Abierto<br>Perfil del contratante<br>Tablón de Edictos<br>Juntas de Distrito<br>Webs Municipales<br>Contacta |

11. Si desea añadir más documentación a su solicitud una vez presentada, debe entrar en la sede electrónica del Ayuntamiento de Málaga, dentro de "Mi Carpeta" y acceder a "Mis trámites" o "Mis representaciones/Trámites" según el caso.

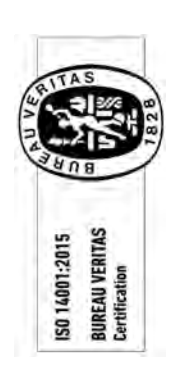

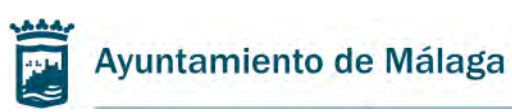

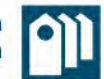

### 2. Guía para completar el Documento 2. Declaración responsable sobre causas de

<u>exclusión.</u>

| DEC                                                                                                    | LAR                                                                                                    | ACIÓN RESPONSABLE SO                                                                                                    | BRE CAUS                                                                                                    | AS DI                                                                                                    | EEXC                                                                                                    | CLUSIÓN                                                                                                    |                                                                                                    | E                                                                                                    | ESPACIO<br>PARA E                                                                                                    | D RESE                                                                                                    | ISTR                                                                                                   |
|----------------------------------------------------------------------------------------------------|----------------------------------------------------------------------------------------------------|----------------------------------------------------------------------------------------------------|----------------------------------------------------------------------------------------------------|----------------------------------------------------------------------------------------------------|----------------------------------------------------------------------------------------------------|----------------------------------------------------------------------------------------------------|----------------------------------------------------------------------------------------------------|----------------------------------------------------------------------------------------------------|----------------------------------------------------------------------------------------------------|----------------------------------------------------------------------------------------------------|----------------------------------------------------------------------------------------------------|
| P.A.S.                                                                                                    | _                                                                                                    |                                                                                                    |                                                                                                    | _                                                                                                    | 00                                                                                                    | C.2 (SUD.Re                                                                                                    | habilitación                                                                                                    |                                                                                                    | _                                                                                                    |                                                                                                    | -                                                                                                    |
| D.N.I. / N.I.F. /                                                                                                    | N.I.E.                                                                                                    | Nombre o Razon Social                                                                                                    | Ap                                                                                                    | ellido 1                                                                                                    |                                                                                                    |                                                                                                    | -                                                                                                    | Apelli                                                                                                    | 102                                                                                                    |                                                                                                    |                                                                                                    |
|                                                                                                    |                                                                                                    |                                                                                                    | 1                                                                                                    |                                                                                                    |                                                                                                    |                                                                                                    |                                                                                                    |                                                                                                    |                                                                                                    |                                                                                                    |                                                                                                    |
| Representante                                                                                                    |                                                                                                    |                                                                                                    |                                                                                                    |                                                                                                    |                                                                                                    |                                                                                                    |                                                                                                    | 1                                                                                                    |                                                                                                    |                                                                                                    |                                                                                                    |
| D.N.I. / N.I.F. /                                                                                                    | N.I.E.                                                                                                    | Nombre o Razón Social                                                                                                    | Ap                                                                                                    | ellido 1                                                                                                    | -                                                                                                    | _                                                                                                    | _                                                                                                    | Apelli                                                                                                    | do 2                                                                                                    |                                                                                                    |                                                                                                    |
|                                                                                                    |                                                                                                    |                                                                                                    |                                                                                                    |                                                                                                    |                                                                                                    |                                                                                                    |                                                                                                    |                                                                                                    |                                                                                                    |                                                                                                    |                                                                                                    |
| Opciones de n                                                                                                    | otifica                                                                                                    | ición                                                                                                    | -                                                                                                    |                                                                                                    |                                                                                                    |                                                                                                    |                                                                                                    |                                                                                                    |                                                                                                    |                                                                                                    |                                                                                                    |
| Seleccione el n                                                                                                    | edio p                                                                                                    | or el que desea ser notificado                                                                                                    | no:lloada.co                                                                                                    | alera                                                                                                    | -                                                                                                    |                                                                                                    |                                                                                                    | 1 Dire                                                                                                    | aión ar                                                                                                    | atalt                                                                                                    |                                                                                                    |
| Correo electrón                                                                                                    | Elect                                                                                                    | a avisos                                                                                                    | ps.//sede.m                                                                                                    | araga.                                                                                                    | eu)<br>Teléfo                                                                                                    | ono móvil o                                                                                                    | ara avisos                                                                                                    |                                                                                                    | cion po                                                                                                    | star                                                                                                    |                                                                                                    |
| 1                                                                                                    |                                                                                                    |                                                                                                    |                                                                                                    |                                                                                                    |                                                                                                    |                                                                                                    |                                                                                                    |                                                                                                    |                                                                                                    |                                                                                                    |                                                                                                    |
| Tipo de vía                                                                                                    | Nom                                                                                                    | ibre de la vía                                                                                                    |                                                                                                    |                                                                                                    | Nº                                                                                                    | Bis                                                                                                    | Portal                                                                                                    | Escal.                                                                                                    | Planta                                                                                                    | Pta.                                                                                                    |                                                                                                    |
| Código postal                                                                                                    | Mun                                                                                                    | icipio                                                                                                    | - 1                                                                                                    | Provin                                                                                                    | cia                                                                                                    |                                                                                                    |                                                                                                    |                                                                                                    | País                                                                                                    | -                                                                                                    |                                                                                                    |
|                                                                                                    |                                                                                                    |                                                                                                    |                                                                                                    |                                                                                                    |                                                                                                    |                                                                                                    |                                                                                                    |                                                                                                    |                                                                                                    |                                                                                                    |                                                                                                    |
| * Opción disponible                                                                                                    | são par                                                                                                    | a personas físicas no obligadas a relacionarse a                                                                                                    | través de medios e                                                                                                    | lectrón co                                                                                                    | s con las                                                                                                    | Administracion                                                                                                    | es Públicas s                                                                                                    | egun Art. 14                                                                                                    | de la Ley 35                                                                                                    | 9/2015.                                                                                                    | -                                                                                                    |
| Declaración R<br>DECLARA no el<br>fomento de la f<br>del Excelentísin<br>• Haber<br>• Haber                                                                                                    | espon<br>star inc<br>Rehabil<br>no Ayu<br>iido co<br>solicita                                                                                                    | sable<br>urso en ninguna de las circunstanci<br>itación, adecuación y reparación de<br>ntamiento de Málaga, siendo éstas k<br>ndenadas mediante sentencia firme<br>do la declaración de concurso, ha                                                                                                    | ias enumerada<br>edificios que o<br>as siguientes:<br>a la pena de p<br>ber sido decla                                                                                                    | s en el<br>oncede<br>érdida d<br>rados i                                                                                                    | artº 7<br>la Ofici<br>le la po                                                                                                    | de la Orde<br>ina de Reha<br>sibilidad de<br>ntes en cu                                                                                                    | nanza Reg<br>abilitación<br>a obtener s<br>alquier pr                                                                                                    | uladora o<br>del Institu<br>subvencio<br>ocedinier                                                                                                    | Je las Sut<br>uto Munic<br>nes o ayu<br>nto, halla                                                                                                    | byencion<br>ipal de la<br>idas públ<br>rse decla                                                                                                    | es p<br>a Viv<br>licas<br>arad                                                                         |
| Declaración R<br>DECLARA no er<br>fomento de la f<br>del Excelentísin<br>e Haber<br>de Inha<br>Haber<br>Admini<br>Estar in<br>person<br>de la<br>Incomp<br>la Ley<br>autoró<br>No hall<br>vigente<br>Tener l                                                                                                    | espon<br>star inc<br>cehabil<br>so Ayuu<br>ido co<br>solicita<br>so, est-<br>bilitació<br>Nación<br>atbilid<br>Nación<br>atbilid<br>Orgáni<br>mica q<br>arse al<br>a resid<br>arse al                                                                                                    | sable<br>turso en ninguna de las circunstanci<br>itación, adecuación y reparación de<br>ntamiento de Málaga, siendo éstas la<br>ndenadas mediante sentencia firme-<br>do la declaración de concurso, ha<br>ar sujetos a intervención judicial o h<br>ón fijado en la sentencia de calificaci<br>gar, por causa de la que hubiesen -<br>licas, en alguno de los supuestos de<br>y de los Altos Cargos de la A<br>ades del Personal al Servicio de las J<br>ca 5/1985, de 19 de junio, del Rég<br>te regule estas materias.<br>corriente en el cumplimiento de las<br>a forma que se determine reglament<br>encia fiscal en un país o territorio cal<br>corriente de pago de obligaciones p                                                                                                    | ias enumerada<br>edificios que o<br>as siguientes:<br>a la pena de pu<br>ber sido decla<br>aber sido inha<br>ión del concurs<br>sido declarado<br>si de las socieda<br>a Ley 12/199<br>dministración<br>Administración<br>Administración<br>gimen Electoral<br>obligaciones t<br>ariamente.<br>lificado reglam<br>or reintegro de                                                                                                    | s en el<br>oncede<br>árdida d<br>rados i<br>bilitados<br>o,<br>s culpat<br>ades me<br>5, de 1<br>Genera<br>es Públi<br>I Genera<br>ributaria<br>entariar | art <sup>o</sup> 7<br>la Ofici<br>de la po<br>insolver<br>s confo<br>bles, a<br>ercantile<br>1 de m<br>il del 1<br>icas, o t<br>al, en i<br>as o fre<br>mente c<br>nciones | de la Orde<br>na de Rehi<br>sibilidad de<br>tites en cu<br>me a la Lu<br>la resolució<br>es o aquelle<br>avo, de In<br>Estado, de<br>tratarse de<br>tos término<br>nte a la Se<br>somo paraís<br>en los térm                                                | nanza Reg<br>abilitación<br>e obtener s<br>alquier pr<br>y Concurs<br>y Concurs<br>in firme de<br>os que oste<br>compatibil<br>e la Ley<br>cualquiera<br>s establec<br>guridad Se<br>so fiscal.<br>ninos que                                                                                                    | uladora o<br>del Institu<br>aubvencio<br>ocedimien<br>sal sin qu<br>e cualquie<br>enten la n<br>idades de<br>53/1984,<br>de los ca<br>idos en la<br>ocial, imp<br>reglament                                                               | je las Sub<br>nos o ayu<br>nos o ayu<br>to, halla<br>e haya co<br>r contrati<br>epresenta<br>epresenta<br>epresenta<br>epresenta<br>segos elec<br>a misma<br>uestas po<br>tariament                                                                                                    | byencion<br>ipal de la<br>indas públi<br>rese decla<br>induido<br>o celebra<br>noros del<br>de dicie<br>távos reg<br>o en la<br>or las dis<br>te se dete                                                                                                  | es p<br>a Viv<br>licas.<br>arado<br>el pe<br>ado o<br>al de<br>l Gob<br>gulad<br>nom<br>posic<br>ermin |
| Declaración R<br>DECLARA no er<br>formento de la f<br>del Excelentísin<br>• Haber<br>• Haber<br>• Haber<br>• Haber<br>• Admini<br>• Estar in<br>person<br>de la<br>Incomp<br>la Ley<br>autorió<br>• No hall                                                                                                    | espon<br>star inc<br>Rehabil<br>to Ayu<br>ido co<br>solicita<br>o, est<br>bilitació<br>stración<br>cursa l<br>as jun<br>Cursa<br>as jun<br>Nación<br>vatibilid<br>Orgáni<br>nica qu<br>arse al                                                                                                    | sable<br>urso en ninguna de las circunstanci<br>itación, adecuación y reparación de<br>ntamiento de Málaga, siendo éstas la<br>ndenadas mediante sentencia firme-<br>do la declaración de concurso, ha<br>ar sujetos a intervención judicial o h<br>ón fijado en la sentencia de calificaci<br>gar, por causa de la que hubiesen i<br>la persona física, los administradores<br>icas, en alguno de los supuestos de<br>y de los Altos Cargos de la A<br>ades del Personal al Servicio de las J<br>ca 5/1985, de 19 de junio, del Rég<br>ue regule estas materias.<br>corriente en el cumplimiento de las                                                                                                    | ias enumerada<br>edificios que o<br>as siguientes:<br>a la pena de pue<br>ber sido decla<br>aber sido inha<br>ión del concurs<br>sido declarado<br>s de las socieda<br>de la Ley 12/199<br>Mininistración<br>Administración<br>sobligaciones t                                                                                                    | s en el<br>oncede<br>érdida d<br>rados i<br>bilitados<br>o,<br>s culpat<br>ades me<br>95, de 1<br>Genera<br>es Públi<br>I Genera<br>nibutaria            | art <sup>o</sup> 7<br>la Ofici<br>de la po<br>insolver<br>s confo<br>bles, a<br>ercantile<br>1 de m<br>l del 1<br>cas, o t<br>al, en 1<br>as o fre                         | de la Orde<br>na de Reha<br>sibilidad de<br>ties en cu<br>rme a la Lu<br>la resolució<br>es o aquello<br>ayo, de In<br>Sotado, de<br>ratarse de<br>los término<br>nte a la Se                                                                               | nanza Reg<br>abilitación<br>obtener s<br>alquier pr<br>ey Concurs<br>in firme de<br>os que oste<br>compatibil<br>a la Ley<br>cualquiera<br>s establec<br>guridad Si                                                                                                    | uladora o<br>del Institu<br>subvencio<br>ocedimier<br>sal sin qu<br>e cualquie<br>enten la m<br>idades de<br>53/1964,<br>de los ca<br>idos en la<br>ocial, imp                                                                            | le las Sub<br>uto Munic<br>nes o ayu<br>to, halla<br>e haya co<br>ar contrat<br>epresenta<br>los Mien<br>de 26<br>argos elec<br>a misma<br>uestas po                                                                                                    | ivencion<br>ipal de la<br>Idas públ<br>rse decla<br>incluido<br>o celebra<br>de dicie<br>ctivos reg<br>o en la<br>or las dis                                                                                                    | e<br>a<br>a<br>a<br>a<br>a<br>a<br>a<br>a<br>a<br>a<br>a<br>a<br>a<br>a<br>a<br>a<br>a<br>a<br>a       |
| Declaración R<br>DECLARA no el<br>fomento de la f<br>Haber s<br>Haber s<br>Haber r<br>concurs<br>de la<br>Haber r<br>Adminë<br>Estar in<br>person<br>de la<br>Incomp<br>la Ley<br>autorión<br>No hall<br>Haber s<br>Subven<br>Lo que declaro<br>En cumptimiento<br>datos pasarán a f<br>con la finalidad<br>aplicable. Tendra | espon<br>star inc<br>Rehabil<br>ido co<br>solicita<br>o, est<br>bilitacio<br>idita co<br>so, est<br>bilitacio<br>cursa /<br>as junió<br>aristidid<br>Orgáni<br>mica quase<br>a resid<br>s, en la<br>a resid<br>ariste al<br>s, en la<br>a resid<br>ariste al<br>s, en la<br>a resid<br>a resid<br>a resi | sable<br>urso en ninguna de las circunstanci<br>itación, adecuación y reparación de<br>itación, adecuación y reparación de<br>itación, adecuación y reparación de<br>indenadas mediante sentencia firme.<br>do la declaración de concurso, ha<br>a sujetos a intervención judicial o h<br>ón fijado en la sentencia de calificaci<br>gar, por causa de la que hubiesen 1°.<br>a persona física, los administradores<br>licas, en alguno de los supuestos de<br>y de los Altos Cargos de la A<br>ades del Personal al Servicio de las y<br>ca 5/1985, de 19 de junio, del Rég<br>ue regule estas materias.<br>corriente en el cumplimiento de las<br>a forma que se determine reglament<br>encia fiscal en un país o territorio ca<br>comiente de pago de obligaciones p<br>ncionado mediante resolución firme<br>o la Ley General Tributaria.<br>//la Autoridad Admva./Notario Públic<br>ey Orgánica 3/2018, de 5 de digembre, c<br>ante de una actividad de tratamiento, resjo<br>onar su indusión en los programas de<br>derecho a acoeder, reotticar y supro<br>dimu-rehabilitadon/2020/20204.pd | ias enumerada<br>edificios que o<br>as siguientes:<br>a la pena de pue<br>ber sido decla<br>aber sido inha<br>ión del concurs<br>sido declarado<br>sido declarado<br>de la Ley 12/199<br>diministración<br>Administración<br>Administración<br>Administración<br>Administración<br>Administración<br>Administración<br>Administración<br>de la Ley 12/199<br>diministración<br>Administración<br>de la concurst<br>ificado reglam<br>or reintegro de<br>e con la pérdia<br>co:<br> | s en el<br>oncede<br>érdida d<br>arados i<br>bilitado:<br>o.<br>s culpat<br>ades me<br>es Públi<br>I Genera<br>subver<br>da de la<br>Datos P<br>Datos P  | art <sup>o</sup> 7<br>la Ofici<br>insolvers<br>s confro<br>bles, a l<br>ercantile<br>cas, o t<br>cas, o t<br>cas, o t<br>cas, o t<br>a posib<br>erconali<br>a posib        | de la Orde<br>na de Reh<br>sibilidad de<br>ttes en cu<br>la resolució<br>es o aquelle<br>avo, de In<br>Estado, de la<br>Estado, de<br>tratarse de<br>los término<br>en los tem<br>ilidad de o<br>se y garantía<br>a de la Vide<br>tos podrán (<br>s como se | nanza Reg<br>abilitación<br>e obtener s<br>alquier pre<br>ey Concurs<br>in firme de<br>os que oste<br>os que oste<br>os que oste<br>os que oste<br>se compatibil<br>e la Ley<br>cualquiera<br>s establec<br>guridad Se<br>so fiscal.<br>hinos que<br>bitener sul<br>otra de los den<br>nda.<br>ser cedidos<br>explica en<br>Málag<br>El intere | uladora o<br>del Institu<br>aubvencio<br>ocedimier<br>sal sin qu<br>e cualquie<br>enten la n<br>idades de<br>S3/1984,<br>de los ca<br>idos en la<br>ocial, imp<br>reglament<br>ovencione<br>entos degti<br>en los ca<br>la Inform<br>a, a | le las Sub<br>to Munic<br>nes o ayu<br>to, halla<br>e haya co<br>r contrati<br>e haya co<br>r contrati<br>e haya co<br>r co<br>r co<br>r co<br>r co<br>r co<br>r co<br>r co<br>r | byencion<br>ipal de la<br>indas públi<br>rese decla<br>induido<br>o celebra<br>ción lega<br>nbros del<br>de dicie<br>trivos reg<br>o en la<br>r las disj<br>re se detri<br>la Ley G<br>ormamos<br>stos en la<br>stora disj<br>diresentani<br>dispensantos | es v<br>lica<br>ara<br>el<br>ado<br>al d<br>smb<br>gula<br>no<br>por<br>em<br>en<br>en<br>e            |

Oficina de Rehabilitación Urbana

ISO 14001:2015 BUREAU VERITAS Certification

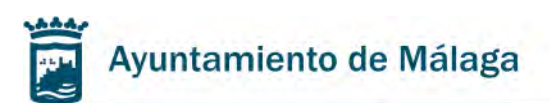

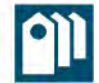

1. En el apartado "Interesado/a" se debe indicar los datos de la Comunidad de Propietarios o entidad solicitante de la subvención: NIF y Razón Social.

En el caso en el que el solicitante sea una persona física, deberá completar los campos DNI, Nombre y Apellidos.

| DECLAR       | UNTAMIENTO DE IV<br>uto Municipal de la Vivienda, l<br>ACIÓN RESPONSABLE SO | la Rehabilitación y la Regeneració<br>DBRE CAUSAS DE EXCLUSIÓI | N |
|--------------|-----------------------------------------------------------------------------|----------------------------------------------------------------|---|
|              |                                                                             |                                                                |   |
| Interesado/a |                                                                             |                                                                |   |

2. En el apartado "Representante" deben aparecer los datos de la persona nombrada como representante de la Comunidad de Propietarios, entidad o persona física solicitante para realizar la tramitación de la solicitud de subvención, en su caso.

| Representante            | The Division          |            |            |   |
|--------------------------|-----------------------|------------|------------|---|
| D.N.I. / N.I.F. / N.I.E. | Nombre o Razón Social | Apellido 1 | Apellido 2 | - |
|                          |                       |            |            |   |

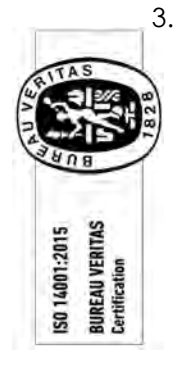

3. En el apartado "Opciones de notificación" deben consignarse los datos de contacto para recibir las posibles notificaciones. La casilla "Dirección postal" solo podrá marcarse en los casos en el que el solicitante de la subvención sea una persona física.

| Opciones de n   | otificación                          |                          |             |            |        |          |       |    |
|-----------------|--------------------------------------|--------------------------|-------------|------------|--------|----------|-------|----|
| Seleccione el m | edio por el que desea ser notificado |                          |             |            |        |          |       |    |
| Sede            | Electrónica del Ayuntamiento         | (https://sede.malaga.eu) |             |            | Direc  | ción pos | stal* |    |
| Correo electrón | ico para avisos                      | Teléfo                   | ono móvil p | ara avisos | C      |          |       |    |
|                 |                                      |                          |             |            |        |          |       |    |
| Tipo de vía     | Nombre de la vía                     | Nº                       | Bis         | Portal     | Escal. | Planta   | Pta.  | Km |
|                 | Tarana                               |                          |             |            |        | (Page 1) |       | 1  |
| Código postal   | Municipio                            | Provincia                | -           | -          |        | País     |       | -  |
|                 |                                      |                          |             |            |        |          |       |    |

4. En "Datos de la actuación" se debe indicar el Número de expediente de subvención, en el caso que se conozca, y en la casilla "Situación" se debe indicar la dirección en la que se realizará la actuación.

| Datos de la actuació | n         |  |
|----------------------|-----------|--|
| Nº. de expediente    | Situación |  |
|                      |           |  |
|                      |           |  |

Pza. de la Juderia, nº 3 • 29015 Málaga • CIF. P7990003-A • Tel. 951926162 • Fax 951926484 • http://imv.malaga.eu Página 10 de 21

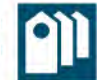

5. El último paso es firmar el documento. Con la firma, se declara responsablemente no incurrir en las causas de exclusión que se detallan.

El documento debe ser firmado por la persona representante de la Comunidad de Propietarios, entidad o persona física solicitante, en el caso en que la hubiera. Si no existe representante, debe ser firmado por el interesado/a. Este documento puede ser firmado con firma electrónica o manuscrita.

#### Declaración Responsable

DECLARA no estar incurso en ninguna de las circunstancias enumeradas en el artº 7 de la Ordenanza Reguladora de las Subvenciones para el fomento de la Rehabilitación, adecuación y reparación de edificios que concede la Oficina de Rehabilitación del Instituto Municipal de la Vivienda del Excelentísimo Ayuntamiento de Málaga, siendo éstas las siguientes: • Haber sido condenadas mediante sentencia firme a la pena de pérdida de la posibilidad de obtener subvenciones o ayudas públicas.

- Haber sido condenadas mediante sentencia firme a la pena de pérdida de la posibilidad de obtener subvenciones o ayudas públicas.
   Haber solicitado la declaración de concurso, haber sido declarados insolventes en cualquier procedimiento, hallarse declarados en concurso, estar sujetos a intervención judicial o haber sido inhabilitados conforme a la Ley Concursal sin que haya concluido el período de inhabilitación finado en la sentencia de calificación del concurso.
- Haber dado lugar, por causa de la que hubiesen sido declarados culpables, a la resolución firme de cualquier contrato celebrado con la Administración.
- Estar incursa la persona física, los administradores de las sociedades mercantiles o aquellos que ostenten la representación legal de otras
  personas jurídicas, en alguno de los supuestos de la Ley 12/1995, de 11 de mayo, de Incompatibilidades de los Miembros del Gobierno
  de la Nación y de los Altos Cargos de la Administración General del Estado, de la Ley 53/1984, de 26 de diciembre, de
  Incompatibilidades del Personal al Servicio de las Administraciones Públicas, o tratarse de cualquiera de los cargos electivos regulados en
  la Ley Orgánica 5/1985, de 19 de junio, del Régimen Electoral General, en los términos establecidos en la misma o en la normativa
  autonómica que regule estas materias.
- No hallarse al corriente en el cumplimiento de las obligaciones tributarias o frente a la Seguridad Social, impuestas por las disposiciones vigentes, en la forma que se determine reglamentariamente.
- Tener la residencia fiscal en un país o territorio calificado reglamentariamente como paraíso fiscal.
- No hallarse al corriente de pago de obligaciones por reintegro de subvenciones en los términos que reglamentariamente se determinen.
  Haber sido sancionado mediante resolución firme con la pérdida de la posibilidad de obtener subvenciones según la Ley General de

Subvenciones o la Ley General Tributaria. Lo que declaro ante el/la Autoridad Admva./Notario Público:

En cumplimiento de la Ley Orgánica 3/2018, de 5 de diciembre, de Protección de Datos Personales y garantía de los derechos digitales, le informamos de que sus datos pasarán a formar parte de una actividad de tratamiento, responsabilidad del Instituto Municipal de la Vivienda, con la finalidad de gestionar su inclusión en los programas de rehabilitación municipal. Los datos podrán ser cedidos en los casos previstos en la legislación aplicable. Tendrá usted derecho a acceder, rectificar y suprimir sus datos, y otros derechos como se explica en la información adicional disponible en: http://www.malaga.eu/lopd/imv-rehabilitacion20200204.pdf

> Málaga, a \_\_\_de \_\_\_\_de \_\_\_ El interesado/a o el/la representante

Fdo:

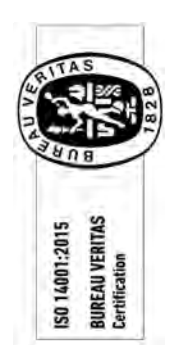

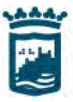

ISO 14001:2015 BUREAU VERITAS Certification Ayuntamiento de Málaga

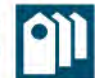

3. Guía para completar el Documento 3. Declaración responsable sobre percepción de

<u>otras ayudas.</u>

| DECLAR                                                                                                    | ACIO                                                                                                    |                                                                                                    |                                                                                                    |                                     | DOC                                                       | 3 (Sub. Re                                            | habilitación)  |                                                                                                    |                                                                                                    |                                                      |        |
|----------------------------------------------------------------------------------------------------|----------------------------------------------------------------------------------------------------|----------------------------------------------------------------------------------------------------|----------------------------------------------------------------------------------------------------|-------------------------------------|-----------------------------------------------------------|-------------------------------------------------------|----------------|----------------------------------------------------------------------------------------------------|----------------------------------------------------------------------------------------------------|------------------------------------------------------|--------|
| Interesado/a                                                                                                    |                                                                                                    | and the second                                                                                                    |                                                                                                    | -                                   | _                                                         |                                                       |                |                                                                                                    |                                                                                                    |                                                      |        |
| D.N.I. / N.I.F. /                                                                                                    | N.I.E.                                                                                                    | Nombre o Razón Social                                                                                                    |                                                                                                    | Apellido 1                          |                                                           |                                                       |                | Apellic                                                                                                    | io 2                                                                                                    |                                                      |        |
| Representante                                                                                                    | 2                                                                                                    |                                                                                                    | _                                                                                                    |                                     | _                                                         |                                                       |                | 1                                                                                                    |                                                                                                    |                                                      |        |
| D.N.L / N.LF. /                                                                                                    | N.I.E.                                                                                                    | Nombre o Razon Social                                                                                                    |                                                                                                    | Apellido 1                          | Þ                                                         |                                                       |                | Apelio                                                                                                    | lo 2                                                                                                    |                                                      |        |
| Opciones de n                                                                                                    | otifica                                                                                                    | nôi                                                                                                    | _                                                                                                    |                                     |                                                           | -                                                     | -              | í I                                                                                                    |                                                                                                    |                                                      |        |
| Seleccione el n                                                                                                    | nedio pr                                                                                                    | or el que desea ser notificado                                                                                                    | -                                                                                                    | _                                   | _                                                         | _                                                     |                | -                                                                                                    | -                                                                                                    |                                                      |        |
| Sede                                                                                                    | Elect                                                                                                    | rónica del Ayuntamiento                                                                                                    | (https://sed                                                                                         | e.malaga                            | .eu)                                                      |                                                       | 0              | ] Direc                                                                                                    | ción pos                                                                                                    | stal*                                                |        |
| Correo electrón                                                                                                    | tico par                                                                                                    | a avisos                                                                                                    |                                                                                                    |                                     | Teléfo                                                    | no móvil p                                            | ara avisos     | 4                                                                                                    |                                                                                                    |                                                      |        |
| Tipo de via                                                                                                    | Nom                                                                                                    | tre de la vía                                                                                                    |                                                                                                    |                                     | Nº                                                        | Rie                                                   | Portal         | Escal                                                                                                    | Planta                                                                                                    | Pta                                                  | Km     |
| npo de via                                                                                                    | - Contraction                                                                                                    |                                                                                                    |                                                                                                    |                                     |                                                           | DI3                                                   | 1 Stuar        | Loual.                                                                                                    | T lana                                                                                                    | T ta                                                 | END-   |
| Código postal                                                                                                    | Muni                                                                                                    | cipio                                                                                                    | _                                                                                                    | Provin                              | ncia                                                      | -                                                     | -              |                                                                                                    | País                                                                                                    | _                                                    | -      |
|                                                                                                    |                                                                                                    |                                                                                                    |                                                                                                    |                                     |                                                           |                                                       |                |                                                                                                    |                                                                                                    |                                                      |        |
| * Opción disponible                                                                                                    | são para                                                                                                    | personas físicas no obligadas a relacion                                                                                                    | arse a través de me                                                                                  | dios electrónico                    | os con las A                                              | dministracion                                         | es Públicas se | spun Art. 14                                                                                                    | de la Lev 39/                                                                                                    | 2015.                                                |        |
|                                                                                                    |                                                                                                    |                                                                                                    |                                                                                                    |                                     |                                                           |                                                       |                |                                                                                                    |                                                                                                    |                                                      |        |
| Datos de la ac                                                                                                    | tuación                                                                                                    | l<br>I Chundin                                                                                                    |                                                                                                    |                                     |                                                           |                                                       |                |                                                                                                    |                                                                                                    | -                                                    |        |
| Datos de la ac<br>Nº. de expedier<br>Declaración R                                                                                                    | tuaciór<br>nte<br>espons                                                                                                    | Situación<br>able                                                                                                    |                                                                                                    | 4                                   |                                                           |                                                       |                |                                                                                                    |                                                                                                    |                                                      |        |
| Datos de la ac<br>Nº. de expedier<br>Declaración R<br>Declara ant<br>Subvenciona<br>Haber solicitad                                                                                                    | tuación<br>nte<br>espons<br>te la<br>es del<br>do otra                                                                                  | able<br>Oficina de Rehabilitad<br>Instituto Municipal de la<br>subvención por la misma actua                                                                                                    | ción urbana<br>vivienda:<br>adón:                                                                    | a, Órgana                           | o instr                                                   | uctor d                                               | el proce       |                                                                                                    | to de (                                                                                                    | conces                                               | ión de |
| Datos de la ac<br>Nº. de expedier<br>Declaración R<br>Declara ant<br>Subvencione<br>Haber solicitad                                                                                                    | tuación<br>nte<br>espons<br>te la<br>es del<br>do otra<br>Sí                                                                            | Stuación<br>able<br>Oficina de Rehabilitad<br>Instituto Municipal de la<br>subvención por la misma actua<br>D No                                                                                                    | ción urbana<br>vivienda:<br>adón:                                                                    | a, Órgano                           | o instr                                                   | uctor d                                               | el proce       | ]<br>]<br>edimient                                                                                                    | to de i                                                                                                    | conces                                               | ión de |
| Datos de la ac<br>Nº. de expedier<br>Declaración R<br>Declara ant<br>Subvencione<br>Haber solicitad<br>Importe                                                                                                    | tuaciór<br>nte<br>espons<br>te la<br>es del<br>do otra<br>Sí                                                                            | able<br>Oficina de Rehabilitad<br>Instituto Municipal de la<br>subvención por la misma actua<br>D No<br>Organo o entidad con                                                                                                    | ción urbana<br>vivienda:<br>ación:<br>toedente                                                       | a, Órgana                           | o Instr                                                   | uctor d                                               | el proce       | ]<br>dimient                                                                                                    | to de (                                                                                                    | conces                                               | ión de |
| Datos de la ac<br>Nº. de expedier<br>Declaración R<br>Declara ant<br>Subvencione<br>Haber solicitar<br>Importe<br>Descripción de                                                                                                    | tuaciór<br>nte<br>espons<br>te la<br>es del<br>do otra<br>Sí                                                                            | Situación<br>Situación<br>able<br>Oficina de Rehabilitad<br>Instituto Municipal de la<br>subvención por la misma actu:<br>No<br>Organo o entidad con<br>ación                                                                                                    | ción urbana<br>vivienda:<br>adón:<br>ncedente                                                        | a, Órgana                           | o instr                                                   | uctor d                                               | el proce       | ]<br>]<br>edimient                                                                                                    | to de a                                                                                                    | conces                                               | ión de |
| Datos de la ac<br>Nº. de expedier<br>Declaración R<br>Declara ant<br>Subvencione<br>Haber solicitad<br>Importe<br>Descripción de                                                                                                    | tuaciór<br>nte<br>espons<br>te la<br>es del<br>do otra<br>Sí                                                                            | Stuación<br>able<br>Oficina de Rehabilitad<br>Instituto Municipal de la<br>subvención por la misma actua<br>D No<br>Organo o entidad con<br>ación                                                                                                    | ción urbana<br>vivienda:<br>ación:<br>ncedente                                                       | a, Órgana                           | o Instr                                                   | uctor d                                               | el proce       | ]<br>cdimient                                                                                                    | to de (                                                                                                    | conces                                               | ión de |
| Datos de la ac<br>Nº. de expedier<br>Declaración R<br>Declara ant<br>Subvencione<br>Haber solicitar<br>Importe<br>Descripción de<br>Haber necibido                                                                                                    | tuación<br>nte<br>espons<br>te la<br>es del<br>do otra<br>Sí<br>la actu                                                                 | Situación<br>able<br>Oficina de Rehabilitad<br>Instituto Municipal de la<br>subvención por la misma actua<br>In No<br>Organo o entidad con<br>ación                                                                                                    | ción urbana<br>vivienda:<br>ación:<br>ncedente<br>por la misma a                                     | a, Órgano                           | o instr                                                   | uctor d                                               | el proce       | ]<br>dimient                                                                                                    | to de (                                                                                                    | conces                                               | ión de |
| Datos de la ac<br>Nº. de expedier<br>Declaración R<br>Declara ant<br>Subvencione<br>Haber solicitat<br>Importe<br>Descripción de<br>Haber recibido                                                                                                    | tuación<br>nte<br>espons<br>te la<br>es del<br>do otra<br>Sí<br>la actua<br>o o tene<br>Sí                                              | Situación<br>able<br>Oficina de Rehabilitad<br>Instituto Municipal de la<br>subvención por la misma actu:<br>No<br>Organo o entidad con<br>ación<br>r concedida otra subvención (<br>No                                                                                                    | ción urbana<br>vivienda:<br>ación:<br>ncedente<br>por la misma ar                                    | a, Órgano                           | o Instr                                                   | uctor d                                               | el proce       | l<br>edimient                                                                                                    | to de (                                                                                                    | conces                                               | ión de |
| Datos de la ac<br>Nº. de expedier<br>Declaración R<br>Declara ant<br>Subvencione<br>Haber solicitad<br>Importe<br>Descripción de<br>Haber recibido<br>Importe                                                                                                    | tuación<br>nte<br>espons<br>te la<br>es del<br>do otra<br>Sí                                                                            | Stuación<br>able<br>Oficina de Rehabilitad<br>Instituto Municipal de la<br>subvención por la misma actua<br>INO<br>Organo o entidad con<br>ación<br>r concedida otra subvención<br>No<br>Organo o entidad con                                                                                                    | ción urbana<br>vivienda:<br>ación:<br>ncedente<br>por la misma a                                     | a, Órgand                           | o instr                                                   | uctor d                                               | el proce       | Contraction of the second second seco | to de (                                                                                                    | conces                                               | ión de |
| Datos de la ac<br>Nº. de expedier<br>Declaración R<br>Declara ant<br>Subvencione<br>Haber solicitad<br>Importe<br>Descripción de<br>Haber recibido<br>Importe                                                                                                    | tuación<br>te<br>espons<br>te la<br>es del<br>do otra<br>Sí<br>la actu                                                                  | Situación Situación Situación Situación Contact de Rehabilitad Instituto Municipal de la subvención por la misma actua No Organo o entidad con ación r concedida otra subvención g No Organo o entidad con                                                                                                    | ción urbana<br>vivienda:<br>ación:<br>noedente<br>por la misma a<br>noedente                         | a, Órgano                           | o Instr                                                   | uctor d                                               | el proce       | l<br>dimient                                                                                                    | to de (                                                                                                    | conces                                               | ión de |
| Datos de la ac<br>Nº. de expedier<br>Declaración R<br>Declara ant<br>Subvenciona<br>Haber solicitar<br>Importe<br>Descripción de<br>Haber recibido<br>Importe<br>Descripción de                                                                                  | tuación<br>nte<br>espons<br>te la<br>es del<br>do otra<br>Sí<br>la actu                                                                 | Stuación Stuación Stuación Oficina de Rehabilitad Instituto Municipal de la subvención por la misma actua No Organo o entidad con ación Corgano o entidad con ación Organo o entidad con ación                                                                                                    | ción urbana<br>vivienda:<br>ación:<br>ncedente<br>por la misma a<br>ncedente                         | a, Órgand                           | o Instr                                                   | uctor d                                               | el proce       |                                                                                                    | to de (                                                                                                    | conces                                               | ión de |
| Datos de la ac<br>Nº. de expedier<br>Declaración R<br>Declara ant<br>Subvenciona<br>Haber solicitac<br>Importe<br>Descripción de<br>Descripción de                                                                                                    | tuación<br>nte<br>espons<br>te la<br>es del<br>do otra<br>Sí<br>la actu<br>la actu                                                      | Stuación Stuación Stuación Stuación Oficina de Rehabilitad Instituto Municipal de la subvención por la misma actu: No Organo o entidad con ación Corgano o entidad con ación Corgano o entidad con ación                                                                                                    | ción urbana<br>vivienda:<br>ación:<br>ncedente<br>por la misma a<br>ncedente                         | a, Órgand                           | o Instr                                                   | uctor d                                               | el proce       | cdimient                                                                                                    | to de (                                                                                                    | conces                                               | ión de |
| Datos de la ac<br>Nº. de expedier<br>Declaración R<br>Declara ant<br>Subvencione<br>Haber solicitad<br>Importe<br>Descripción de<br>Haber recibido<br>Importe<br>Descripción de<br>En cumptimiento<br>datos pasartan a 1<br>aplicable. Tendra                    | tuación<br>nte<br>espons<br>te la<br>es del<br>do otra<br>Sí<br>la actu<br>la actu<br>de la Le<br>tormar pue<br>e gesta<br>a usied      | Situación Situación Situación Concentra de Rehabilitad Instituto Municipal de la subvención por la misma actu: No Organo o entidad con organo o entidad con organo o entidad con sción Corgano o entidad con sción Corgano o entidad con sción Corgano o entidad con actividad de tratamiente scion Corgano a actividad de tratamiente scion Corgano a acceder, rectificar y                                                                                                    | ción urbana<br>vivienda:<br>ación:<br>ncedente<br>por la misma a<br>ncedente<br>ncedente             | a, Órgand<br>ctuación:              | o Instr<br>Personaler<br>Municipai<br>derechos            | uctor d                                               | el proce       |                                                                                                    | to de o<br>echa<br>echa                                                                                                    | mamos o<br>os en la jonal disp                       | ión de |
| Datos de la ac<br>Nº. de expedier<br>Declaración R<br>Declara ant<br>Subvencione<br>Haber solicitad<br>Importe<br>Descripción de<br>Haber recibido<br>Importe<br>Descripción de<br>En cumplimiento<br>datos pasarán a f<br>aplicable. Tendra<br>http://www.malag | tuación<br>nte<br>espons<br>te la<br>es del<br>la actu<br>la actu<br>de la Le<br>formar pues<br>a usied<br>a usied<br>a usied           | Situación Situación Situación Situación Contact de Rehabilitad Instituto Municipal de la subvención por la misma actua Instituto Municipal de la subvención por la misma actua Instituto Municipal de la subvención por la misma actua Instituto Municipal de la subvención por la misma actua Instituto Municipal de la subvención por la misma actua Instituto Municipal de la subvención por la misma actua Instituto Municipal de Instituto Instituto Municipal de Instituto Instituto Municipal de Instituto Instituto Municipal de Instituto Instituto Municipal de Instituto Instituto Municipal de Instituto Instituto Municipal de Instituto Instituto Municipal de Instituto Instituto Municipal de Instituto Instituto | ción urbana<br>vivienda:<br>ación:<br>ncedente<br>por la misma a<br>ncedente<br>ncedente<br>ncedente | a, Órgano<br>ctuación:<br>ctuación: | o Instr<br>Personaler<br>Muridpaa<br>Los date<br>derechos | uctor d<br>s y garantia<br>de la Vivies<br>s portan s | el proce       | Fe                                                                                                    | to de o<br>echa<br>echa<br>eicha<br>eicha<br>eicha<br>eicha<br>eicha<br>eicha<br>eicha<br>eicha<br>eicha<br>eicha<br>eicha | mamos o<br>os en ta i<br>onal disp<br>de<br>resentan | ión de |
| Datos de la ac<br>Nº. de expedier<br>Declaración R<br>Declara aní<br>Subvencione<br>Haber solicitad<br>Importe<br>Descripción de<br>Haber recibido<br>Importe<br>Descripción de<br>En cumptimiento f<br>aplicable. Tendra<br>http://www.malag                    | tuación<br>te la<br>espons<br>te la<br>es del<br>do otra<br>Sí<br>la actu<br>de la Le<br>Sí<br>la actu<br>de la Le<br>es del<br>a usido | Stuación Situación Situación Situación Situación Consective de Rehabilitad Instituto Municipal de la subvención por la misma actua No Organo o entidad con Corgano o entidad con Corgano o entidad con Corgano o entidad con Situación Corgano o entidad con Situación Situación Si | ción urbana<br>vivienda:<br>ación:<br>icedente<br>por la misma a<br>icedente<br>icedente<br>icedente | a, Órgano<br>ctuación:              | Personalee<br>Municipal<br>Los dati<br>derechos           | s y garantita<br>de la Vivien<br>se portan a          | el proce       | Fe                                                                                                    | to de i<br>echa<br>ales, le info<br>sos previsa<br>adon adol<br>de                                                         | mamos d<br>os en la<br>onal disp<br>de<br>resentan   | ión de |

Oficina de Rehabilitación Urbana

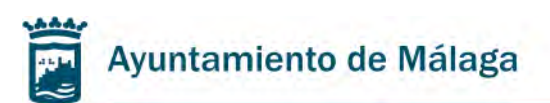

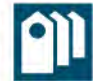

1. En el apartado "Interesado/a" se debe indicar los datos de la Comunidad de Propietarios o entidad solicitante de la subvención: NIF y Razón Social.

En el caso en el que el solicitante sea una persona física, deberá completar los campos DNI, Nombre y Apellidos.

| DECLARACI    | ÓN RESPONSABLE SOBRE | a Rehabilitación y la Regeneració<br>PERCEPCIÓN DE OTRAS AY | UIDAS |
|--------------|----------------------|-------------------------------------------------------------|-------|
|              |                      | 50010 (040111                                               |       |
| Interesado/a |                      |                                                             |       |

2. En el apartado "Representante" deben aparecer los datos de la persona nombrada como representante de la Comunidad de Propietarios, entidad o persona física solicitante para realizar la tramitación de la solicitud de subvención, en su caso.

| Representante            |                       |            |            |   |
|--------------------------|-----------------------|------------|------------|---|
| D.N.I. / N.I.F. / N.I.E. | Nombre o Razón Social | Apellido 1 | Apellido 2 | 1 |
|                          |                       |            |            |   |

3. En el apartado "Opciones de notificación" deben consignarse los datos de contacto para recibir las posibles notificaciones. La casilla "Dirección postal" solo podrá marcarse en los casos en el que el solicitante de la subvención sea una persona física.

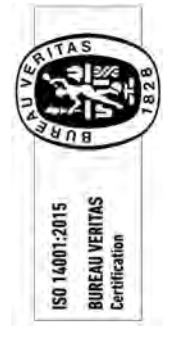

| opciones de n   | otificación                          |                          |             |            |        |          |       |    |
|-----------------|--------------------------------------|--------------------------|-------------|------------|--------|----------|-------|----|
| Seleccione el m | edio por el que desea ser notificado | the second second second |             |            |        |          |       |    |
| Sede            | Electrónica del Ayuntamiento (       | https://sede.malaga.eu)  |             |            | Direc  | ción pos | stal* |    |
| Correo electrón | ico para avisos                      | Telét                    | ono móvil p | ara avisos |        |          |       |    |
|                 |                                      |                          |             |            |        |          |       |    |
|                 | Nombre de la vía                     | N°                       | Bis         | Portal     | Escal. | Planta   | Pta.  | Km |
| lipo de via     |                                      |                          |             |            |        |          |       |    |
| lipo de via     |                                      |                          |             |            |        |          |       | 1  |

4. En "Datos de la actuación" se debe indicar el Número de expediente de subvención, en el caso que se conozca, y en la casilla "Situación" se debe indicar la dirección en la que se realizará la actuación.

| Datos de la actuació | n         |  |
|----------------------|-----------|--|
| Nº, de expediente    | Situación |  |
|                      |           |  |

Pza. de la Juderia, nº 3 • 29015 Málaga • CIF. P7990003-A • Tel. 951926162 • Fax 951926484 • http://imv.malaga.eu Página 13 de 21

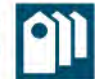

5. En el apartado "Declaración responsable" se debe indicar si se ha solicitado o recibido otra subvención para la misma actuación por parte del interesado/a. En caso afirmativo, deberá indicar los datos del Importe, órgano concedente, fecha de la misma, así como una breve descripción de la actuación.

| Declaración Responsable                          |                                                                                    |                                  |
|--------------------------------------------------|------------------------------------------------------------------------------------|----------------------------------|
| Declara ante la Ofici<br>Subvenciones del Instit | na de Rehabilitación urbana, Órgano Instructor de<br>ito Municipal de la vivienda: | el procedimiento de concesión de |
| Haber solicitado otra subver                     | ción por la misma actuación:                                                       |                                  |
| Sí                                               | No                                                                                 |                                  |
| Importe                                          | Órgano o entidad concedente                                                        | Fecha                            |
|                                                  |                                                                                    |                                  |
| Descripción de la actuación                      |                                                                                    |                                  |
|                                                  |                                                                                    |                                  |
| Haber recibido o tener conc                      | edida otra subvención por la misma actuación:                                      |                                  |
| Sí                                               | No                                                                                 |                                  |
| Importe                                          | Órgano o entidad concedente                                                        | Fecha                            |
|                                                  |                                                                                    |                                  |
| Descripción de la actuación                      |                                                                                    |                                  |
|                                                  |                                                                                    |                                  |
|                                                  |                                                                                    |                                  |

6. El último paso es firmar el documento. Con la firma, se declara responsablemente que los datos incluidos en este documento son ciertos.

El documento debe ser firmado por la persona representante de la Comunidad de Propietarios, entidad o persona física solicitante, en el caso en que la hubiera. Si no existe representante, debe ser firmado por el interesado/a. Este documento puede ser firmado con firma electrónica o manuscrita.

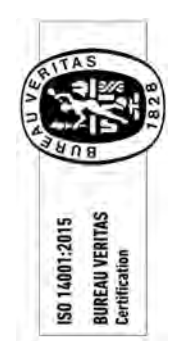

|                                                                                                 | Málaga, a de de de de de El/La interesado o el/la representante |
|-------------------------------------------------------------------------------------------------|-----------------------------------------------------------------|
|                                                                                                 | Fdo:                                                            |
| Plaza de la Judería, 3 🔳 29015 🖩 Málaga 🖩 Tlf. 951926162 🖷 Fax 951926655 🛢 <u>www.malaga.eu</u> | Página 1 de 1                                                   |

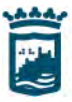

ISO 14001:2015 BUREAU VERITAS Certification

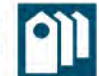

### 4. Guía para completar el Documento nº 4. Declaración responsable sobre condiciones

socioeconómicas.

| Ayuntamiento<br>de Málaga                                                                                                    | DE<br>CC<br>(presen                                                                                         | CLARACIÓN<br>ONDICIONES<br>Itar un modelo                                                                                             | RESPONSA<br>S SOCIOECO<br>por cada vivie                                                                               | BLE SO<br>NÓMIC<br>nda part<br>Docu                                     | BRE<br>CAS<br>icipante<br>mento r                              | e)<br>1º 4                                                | instituto<br>de la Vivi<br>la Rehab<br>y la Rege                        | Municipa<br>enda,<br>ilitación<br>eneración         | u Urbana                                                           |
|----------------------------------------------------------------------------------------------------|----------------------------------------------------------------------------------------------------|----------------------------------------------------------------------------------------------------|----------------------------------------------------------------------------------------------------|-------------------------------------------------------------------------|----------------------------------------------------------------|-----------------------------------------------------------|-------------------------------------------------------------------------|-----------------------------------------------------|--------------------------------------------------------------------|
| Participante residente                                                                                                    | 1                                                                                                    | Apellidos o Razón s                                                                                                    | ocial                                                                                                    |                                                                         |                                                                |                                                           | Nombre                                                                  |                                                     |                                                                    |
| NIF, DNL. NIE                                                                                                    | 1                                                                                                    | Teléfono                                                                                                    |                                                                                                    | _                                                                       | Fax                                                            | -                                                         |                                                                         |                                                     |                                                                    |
| Tipo vía Domicilio                                                                                                    |                                                                                                    |                                                                                                    |                                                                                                    | Nro.                                                                    | Bis                                                            | Porte                                                     | Escal.                                                                  | Planta                                              | Pta. K                                                             |
| Correo electrónico (e-mail)                                                                                                    |                                                                                                    | Municipio                                                                                                    | ,                                                                                                    |                                                                         |                                                                | Prov                                                      | Incla                                                                   |                                                     | C.P.                                                               |
| Representante                                                                                                    | 1                                                                                                    | Apeilidos o Razón s                                                                                                    | ocial                                                                                                    |                                                                         |                                                                |                                                           | Nombre                                                                  |                                                     |                                                                    |
| NIF, DNI, NIF                                                                                                    | (                                                                                                    | Correo electrónico (                                                                                                    | (email)                                                                                                    |                                                                         |                                                                |                                                           | Teléfonn                                                                |                                                     |                                                                    |
| Opciones de notificación                                                                                                    |                                                                                                    | Medio por el que de                                                                                                    | esea ser notificado                                                                                                    | ) E Sed                                                                 | le electró                                                     | nica del                                                  | Ayuntamier                                                              | nto 🔲                                               | Dirección po                                                       |
| Correo electrónico (e-mail)                                                                                                    |                                                                                                    |                                                                                                    | Teléfono                                                                                                    |                                                                         |                                                                |                                                           | Fax                                                                     |                                                     |                                                                    |
| Tipo vía Domicilio                                                                                                    |                                                                                                    |                                                                                                    | -                                                                                                    | Nro.                                                                    | Bis                                                            | Porte                                                     | al Escal.                                                               | Planta                                              | Pta. K                                                             |
| Municipio                                                                                                    |                                                                                                    |                                                                                                    | Provincia                                                                                                    |                                                                         |                                                                | ~                                                         |                                                                         |                                                     | C.P.                                                               |
| Datos de la actuación                                                                                                    |                                                                                                    |                                                                                                    |                                                                                                    |                                                                         |                                                                |                                                           |                                                                         |                                                     | -                                                                  |
| Nº Expediente                                                                                                    | 10                                                                                                    | Situación                                                                                                    |                                                                                                    |                                                                         |                                                                |                                                           |                                                                         |                                                     |                                                                    |
| Condiciones socioeconóm                                                                                                    | nicas                                                                                                    |                                                                                                    |                                                                                                    |                                                                         |                                                                |                                                           |                                                                         |                                                     |                                                                    |
| Ingresos de la unidad familiar <sup>o</sup>                                                                                                    | l) monesco                                                                                                  | Los ingresos d                                                                                                    | le la unidad familia                                                                                                   | rno supera                                                              | n en 3 veo                                                     | es el IPR                                                 | EM (2) DOGO                                                             |                                                     |                                                                    |
| Declaración y autorizació                                                                                                    | n                                                                                                    |                                                                                                    |                                                                                                    |                                                                         |                                                                |                                                           |                                                                         |                                                     |                                                                    |
| MANIFIESTA hajo su responsab<br>beneficiario de la subvención, que los<br>pondrá a disposición de la Administra<br>INO autorizo a la Oficina de Rehab<br>Vivienda, a recabar electrónicam<br>mediante consulta a las plataform | vildad que cun<br>s datos consigr<br>ción cuando le:<br>pilitación Urban<br>ente la docun<br>as de intermed | nple con los requi<br>nados en la present<br>sea requerido para<br>la, como Órgano J.n<br>nentación o Inform<br>filación de datos, pa | stos establecidos<br>te declaración son i<br>ello.<br>structor del proced<br>ación requerida er<br>ra lo que como inte | en la presi<br>veraces y q<br>limiento de<br>n el ámbito<br>rresado apo | ente conv<br>ue dispon<br>concestón<br>de esta s<br>rtaré dich | ocatoria<br>e de la c<br>o de Sub<br>solicitud<br>a docum | a para obter<br>locumentad<br>venciones de<br>a través de<br>nentación, | ner ei rec<br>ön que as<br>el Instituti<br>sus rede | onocimiento<br>ií lo acredita y<br>o Municipal de<br>s corporativa |
|                                                                                                    |                                                                                                    |                                                                                                    | Málaga a                                                                                                    |                                                                         | te .                                                           |                                                           |                                                                         | de                                                  |                                                                    |
|                                                                                                    |                                                                                                    |                                                                                                    |                                                                                                    |                                                                         | Fir                                                            | ma,                                                       |                                                                         |                                                     |                                                                    |
|                                                                                                    |                                                                                                    |                                                                                                    | Apellidos y                                                                                                    | Nombre:                                                                 | _                                                              |                                                           |                                                                         |                                                     |                                                                    |
|                                                                                                    |                                                                                                    |                                                                                                    | D.N.I.:                                                                                                    |                                                                         |                                                                |                                                           |                                                                         |                                                     |                                                                    |
| n cumplimiento de la Ley Orgánica.                                                                                                    | 3/2018, de 5 d                                                                                              | le diciembre, de Pr<br>ctividad de tratam                                                                                             | otección de Datos                                                                                                    | s Personale<br>ilidad del I                                             | s y garan<br>Instituto M                                       | tia de lo<br>Aunicipa                                     | osderechos<br>al de la Vivie                                            | digitales,<br>enda, con                             | le informam<br>la finalidad                                        |

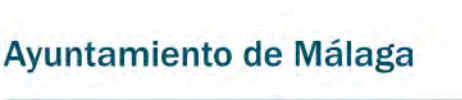

- Las Comunidades de Propietarios que quieran acreditar la especial carencia de recursos económicos deben presentar este documento. Se presentará un Documento nº4 relleno por cada vivienda del edificio, firmado por el propietario/a de la vivienda. <u>Para poder acreditar la especial carencia de</u> recursos es necesario que se aporte el Documento nº4 de, al menos, el 50% de las viviendas del edificio.
- 2. En el apartado "Participante residente" deben aparecer los datos del propietario/a de la vivienda participante. En "Domicilio" se debe indicar la dirección de la vivienda donde se va a realizar la actuación.

| Ayuntamiento<br>de Málaga   | DECLARACIÓN F<br>CONDICIONES<br>(presentar un modelo p | RESPONSABLE SO<br>SOCIOECONÓMI(<br>or cada vivienda par<br>Docu | BRE<br>CAS<br>ticipant | e)<br>n <sup>o</sup> 4 | Instituto<br>de la Viv<br>la Rehat<br>y la Rego | Municipa<br>ienda,<br>bilitación<br>eneración | Urbana | יון-<br>י |
|-----------------------------|--------------------------------------------------------|-----------------------------------------------------------------|------------------------|------------------------|-------------------------------------------------|-----------------------------------------------|--------|-----------|
| Participante residente      | Apellidos o Razón so                                   | cial                                                            |                        | N                      | ombre                                           |                                               |        | _         |
| NIF, DNI, NIE               | Teléfono                                               |                                                                 | Fax                    |                        |                                                 |                                               |        | _         |
| Tipo vía Domicilio          | L.                                                     | Nro.                                                            | Bis                    | Portal                 | Escal.                                          | Planta                                        | Pta.   | Km.       |
| Correo electrónico (e-mail) | Municipio                                              |                                                                 | -                      | Provinc                |                                                 | -                                             | C.P.   | _         |

3. El apartado "Representante" se dejará en blanco. No es necesario completarlo.

| Representante | Apellidos o Razón social   | Nombre   |  |
|---------------|----------------------------|----------|--|
| NIF, DNI, NIF | Correo electrónico (email) | Teléfono |  |

4. En "Opciones de notificación" se indicará la dirección de contacto de cada propietario, en el caso en que sea distinta a la indicada en el apartado "Participante residente".

| Opcior                      | nes de notificación | Medio por el que desea ser notificad | o: 🔲 Se | ede electró | inica del A | yuntamie | nto 🔲  | Direcció | n posta |
|-----------------------------|---------------------|--------------------------------------|---------|-------------|-------------|----------|--------|----------|---------|
| Correo electrónico (e-mail) |                     | Teléfono                             |         | Fax         |             |          |        |          |         |
| Tipo vía                    | Domicilio           |                                      | Nro.    | Bis         | Portal      | Escal.   | Planta | Pta.     | Km.     |
| Municipio                   | )                   | Provinci                             | a       | -           | -           |          | -      | C.P.     | -       |

5. En el apartado "Datos de la actuación" debe aparecer el nº de expediente, en el caso en que se tenga conocimiento del mismo, y situación del edificio objeto de la rehabilitación.

| Datos de la actuación     |           |  |
|---------------------------|-----------|--|
| V <sup>o</sup> Expediente | Situación |  |
|                           |           |  |

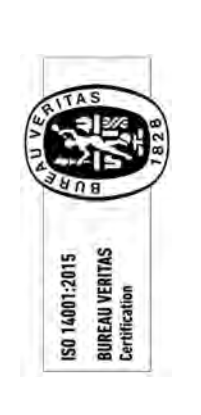

Pza. de la Juderia, nº 3 • 29015 Málaga • CIF. P7990003-A • Tel. 951926162 • Fax 951926484 • http://imv.malaga.eu Página 16 de 21

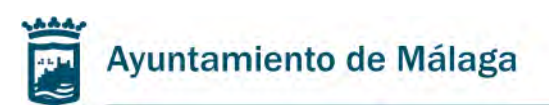

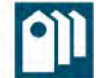

6. En el apartado "Condiciones socioeconómicas" se debe marcar la casilla en el caso de que los ingresos de la unidad familiar no supere 3 veces el IPREM.

| Condiciones socioeconómicas              |                                                                             |  |
|------------------------------------------|-----------------------------------------------------------------------------|--|
| Ingresos de la unidad familiar (1) DORSO | Los ingresos de la unidad familiar no superan en 3 veces el IPREM (2) DORSO |  |

Se entiende por unidad familiar:

-En el caso de matrimonio:

- La integrada por los cónyuges no separados legalmente y, si los hubiere:
  - 1. Los hijos menores, con excepción de los que, con el consentimiento de los padres, vivan independientemente de éstos.
  - 2. Los hijos mayores de edad incapacitados judicialmente sujetos a patria potestad prorrogada o rehabilitada.

-En defecto de matrimonio o en los casos de separación legal:

La formada por el padre o la madre y la totalidad de los hijos que conviven con uno u otra y reúnan los requisitos señalados por la modalidad 1ª anterior. Una persona casada que no se haya separado, aun cuando no conviva con su cónyuge, no podrá incorporarse a una unidad familiar monoparental aunque tenga hijos a su cargo.

De la regulación legal, a efectos fiscales, de las modalidades de unidad familiar, pueden extraerse las siguientes conclusiones:

- Cualquier otra agrupación familiar distinta de las anteriores no constituye unidad familiar a efectos del IRPF.
- Nadie podrá formar parte de dos unidades familiares al mismo tiempo.
- La determinación de los miembros de la unidad familiar se realizará atendiendo a la situación existente el día 31 de diciembre de cada año.

Por tanto, si un hijo cumpliera 18 años durante el año, ya no formará parte de la unidad familiar en ese periodo impositivo.

En el caso de existir varias unidades familiares se considerará la renta del que disponga mayor porcentaje de la propiedad del piso.

7. El último paso es firmar el documento. Con la firma, se declara responsablemente que los datos incluidos en este documento son ciertos.

El documento debe ser firmado por el propietario/a de la vivienda participante. Este documento puede ser firmado con firma electrónica o manuscrita.

| Málaga, a de de     |
|---------------------|
| Firma,              |
|                     |
|                     |
|                     |
| Apellidos y Nombre: |
|                     |

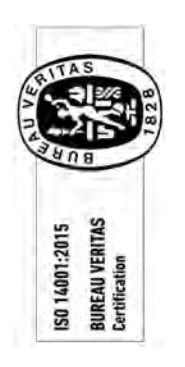

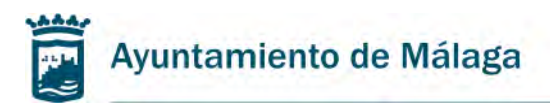

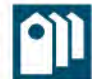

# ERRORES FRECUENTES AL SOLICITAR LA SUBVENCIÓN A LA REHABILITACIÓN, REPARACIÓN Y ADECUACIÓN DE EDIFICIOS

Instituto Municipal de la Vivienda, la Rehabilitación y la Regeneración Urbana

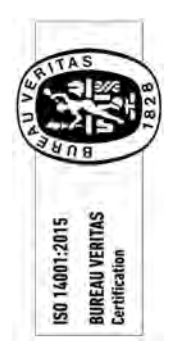

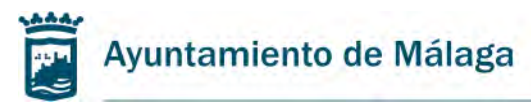

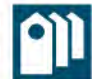

### 5. <u>Errores frecuentes al solicitar la subvención a la Rehabilitación, reparación y</u> <u>adecuación de edificios.</u>

### **ERRORES COMUNES AL RELLENAR LA SOLICITUD**

<u>Completar la casilla de "Interesado" con los datos del representante</u>: Al realizar la solicitud en la sede electrónica, se debe comprobar que se marca la opción "En calidad de representante" de la pantalla "Inicio" de la solicitud cuando se está realizando con el Certificado Digital de la persona elegida como representante por el solicitante. En el siguiente paso, en la pantalla "Solicitud", se deberán introducir los datos del interesado, ya sea Comunidad de Propietarios, entidad o persona física.

### ERRORES COMUNES EN LA DOCUMENTACIÓN PRECEPTIVA APORTADA

<u>Certificado o Acta de los acuerdos adoptados por la Comunidad</u>: Es preferible la presentación de un Certificado emitido por el Secretario Administrador donde se consignen todos los datos y acuerdos necesarios para tramitar la solicitud, que son los siguientes:

-Fecha de la celebración de la Junta de Propietarios

-Nº de viviendas del edificio y quorum

Oficina de Rehabilitación Urbana

-Acuerdo de realizar las obras de rehabilitación, con los datos de la actuación

-Acuerdo de petición de la subvención correspondiente a la <u>convocatoria en curso</u> (no es válido un acuerdo adoptado para convocatorias anteriores)

-<u>Designación expresa del representante</u> para la tramitación de la solicitud y la firma de las declaraciones responsables (Documentos nº2 y nº3)

En el caso de no presentar Certificado del Secretario Administrador, se debe presentar el Acta de la Junta de Propietarios con todos los datos y acuerdos anteriormente descritos. <u>El acta debe contener obligatoriamente dos firmas: la del Presidente/a de la Comunidad y la del Vicepresidente/e o Secretario</u>. Las actas presentadas con una sola firma se considerarán incompletas.

<u>Certificados bancarios no válidos</u>: Se deben presentar <u>certificados</u> bancarios emitidos por la entidad, con firma y sello de la entidad, o firma electrónica válida. No se darán por válidos los documentos presentados que no sean un certificado, tales como copias de la cartilla bancaria, fotografía de los datos bancarios o recibo donde conste el número de cuenta corriente.

<u>Presupuestos de empresas homologadas</u>: Los presupuestos de las empresas homologadas deben basarse en su totalidad en las partidas y mediciones contenidas en el proyecto presentado y <u>deben contener obligatoriamente una hoja resumen del mismo</u> con indicación

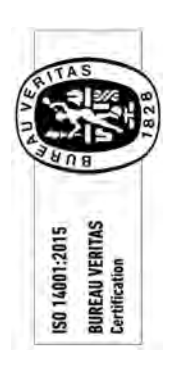

Pza. de la Juderia, nº 3 • 29015 Málaga • CIF. P7990003-A • Tel. 951926162 • Fax 951926484 • http://imv.malaga.eu Página 19 de 21

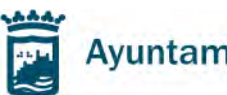

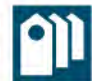

del presupuesto de ejecución material, de ejecución por contrata y total (IVA incluido). <u>Además, deben indicar la razón social de la empresa y el Número de Identificación Fiscal de la</u> <u>misma.</u>

Puede comprobar el listado de empresas homologadas en la siguiente dirección: <u>https://imv.malaga.eu/es/rehabilitacion-edificios/empresas-homologadas/#!tab3</u>

La empresa deberá conservar la homologación hasta que se realice la certificación final de obra, renovando la misma, dentro del plazo establecido, si fuera necesario.

**Proyectos técnicos:** En el caso de estar obligado a presentar Proyecto técnico visado, debe comprobar que lo aporta completo y que contiene toda la documentación preceptiva: Memoria, Planos, Presupuesto y Mediciones, Resumen del presupuesto, Pliegos, Estudio de Seguridad y Salud.

<u>Certificados de intervención de los técnicos intervinientes</u>: En el caso en el que exista coordinación de Seguridad y Salud en la actuación a realizar, es obligatorio presentar también el Certificado de intervención del Coordinador de Seguridad y Salud.

**Presupuesto de honorarios técnicos:** Los presupuestos presentados deben contener la totalidad de la actuación a realizar por el técnico, haciendo referencia al Proyecto/Memoria aportado, y <u>deben contener la firma del técnico interviniente</u>.

**Documento nº4:** Para acreditar la falta de recursos económicos de la Comunidad, se debe presentar un Documento nº4 rellenado por cada uno de los residentes propietarios participantes (uno por vivienda), y deberá presentarse de <u>al menos el 50% de las viviendas</u> que componen el edificio. Es muy importante comprobar que los datos introducidos están completos y legibles, que se indica la vivienda participante (Calle y piso) y que se marca la casilla "Condiciones socioeconómicas" en el caso de que los ingresos de la unidad familiar no superen 3 veces el IPREM.

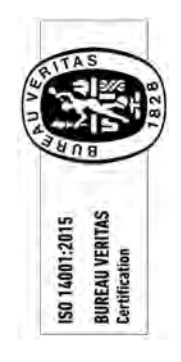

**Entidades sin ánimo de lucro:** En relación con las entidades sin ánimo de lucro, la entidad deberá estar <u>inscrita en los registros públicos de entidades sin fines lucrativos</u>, con independencia que de que conste en los estatutos tal circunstancia. Asimismo, deberá dicha entidad acreditar la tributación del régimen fiscal que recoge el título II de la Ley 49/2002 de Régimen Fiscal de Entidades sin fines lucrativos.

### ERRORES COMUNES EN LA PRESENTACIÓN DE DOCUMENTACIÓN

### Presentación de la solicitud por un medio erróneo:

Los siguientes sujetos están obligados a presentar la solicitud a través de la sede electrónica:

- A) Las personas jurídicas
- B) Las entidades sin personalidad jurídica, (<u>Comunidades de Propietarios</u>, Comunidades de Bienes, herencias yacentes, y otras)
- C) Quienes ejerzan una actividad profesional para la que se requiera colegiación obligatoria para los trámites y actuaciones que realicen con la Administración

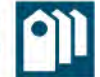

Toda la documentación relativa a la solicitud de subvención debe presentarse obligatoriamente a través de la sede electrónica del Ayuntamiento de Málaga, en el trámite designado para ello. Cualquier otro medio utilizado dará lugar a la desestimación de la solicitud. <u>No se aceptarán solicitudes presentadas en la sede electrónica de la Administración General del Estado (Red Sara, ORVE) o aportada en papel.</u>

Únicamente las personas físicas que sean solicitantes de la subvención pueden presentar la solicitud de manera presencial en el Registro de documentos de la Oficina de Rehabilitación Urbana del Instituto Municipal de la Vivienda de Málaga, o en los Registros municipales, Registro General del Ayuntamiento o en las Oficinas Municipales de Atención al Ciudadano (OMAC) en cada uno de los Distritos.

# Presentación de la documentación requerida para la subsanación de la solicitud por un medio erróneo:

En los expedientes cuya solicitud se realizó telemáticamente, se debe aportar la documentación requerida a través de la sede electrónica del Ayuntamiento de Málaga, en la sección "Mi Carpeta", dentro del expediente creado para la convocatoria en curso. Para ello debe acceder con el Certificado electrónico con el que realizó la solicitud. <u>No se aceptará la documentación presentada en la sede electrónica de la Administración General del Estado (Red Sara, ORVE) o aportada en papel.</u>

Las personas físicas que realizaron la solicitud de manera presencial, deben presentar la documentación requerida para la subsanación de su expediente de la misma forma.

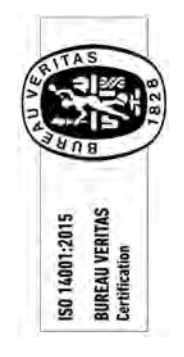

# ERRORES COMUNES EN LA RECEPCIÓN DE NOTIFICACIONES DE LA SEDE ELECTRÓNICA

<u>No recepción del aviso de notificación recibida:</u> Cuando se recibe una notificación en un expediente creado, la sede electrónica emite automáticamente un correo electrónico con el aviso de que existe una nueva notificación sin leer. Para poder recibir ese correo electrónico debe comprobar que todos los datos que constan en la sección "Mi Carpeta" de la sede electrónica del Ayuntamiento de Málaga son correctos. <u>En el apartado "Datos de Usuario"</u> <u>debe aparecer rellena la casilla "e-mail" de los Datos de Contacto</u>. Si la casilla está sin completar, no recibirá ningún aviso.

Una vez comprobado que están todos los datos completos, <u>se recomienda revisar con</u> <u>frecuencia la carpeta de "Correo no deseado" o "Spam"</u> de su correo electrónico, ya que su proveedor de correo puede detectar como tal los mensajes de la sede electrónica.